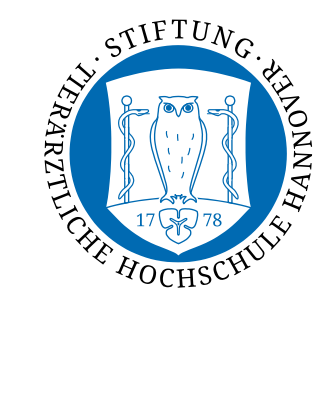

## Automatische Einrichtung mittels cat.eduroam.org

Falls Sie bereits ein eduroam-Profil installiert haben, muss dieses zuerst entfernt werden

- 1. Gehen Sie auf Einstellungen
- 2. Geben Sie oben in die Suche "Profile" ein

- 3. Klicken Sie auf "Konfigurationsprofile installieren, anzeigen oder entfernen"
- 4. Klicken Sie auf das Minus-Zeichen unter "eduroam"

5. Klicken Sie auf "Entfernen"

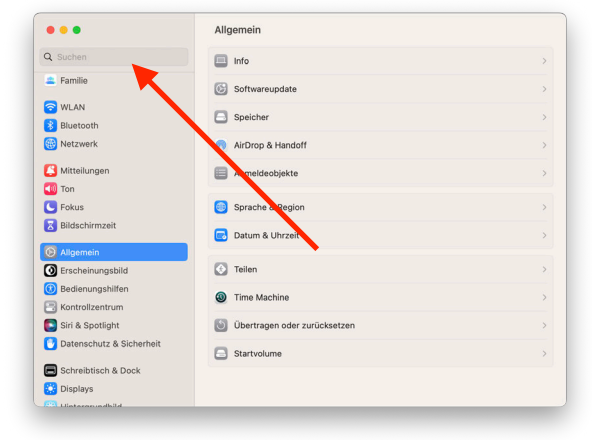

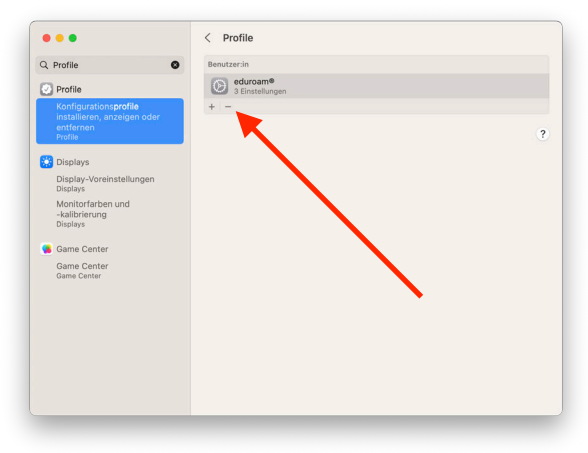

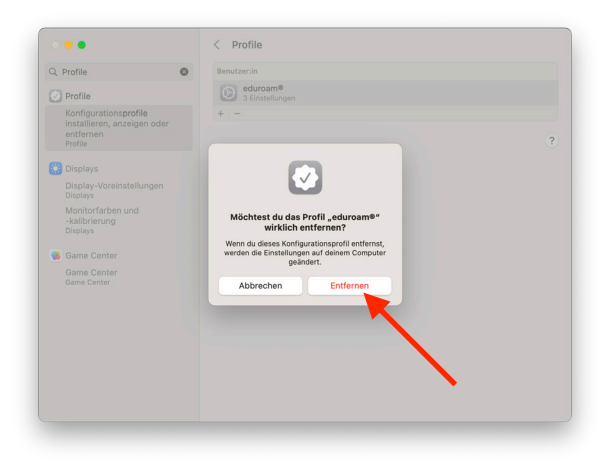

- 6. Gehen Sie auf cat.eduroam.org
- 7. Klicken Sie auf "Klicken Sie hier, um Ihr eduroam Installationsprogramm herunterzuladen"
- 8. Suchen Sie nach "Hannover" und wählen Sie "University of Veterinary Medicine Hannover, Foundation" aus

9. Klicken Sie auf "eduroam"

10.Klicken Sie auf "Weiter"

11.Nun hat sich die Datei heruntergeladen

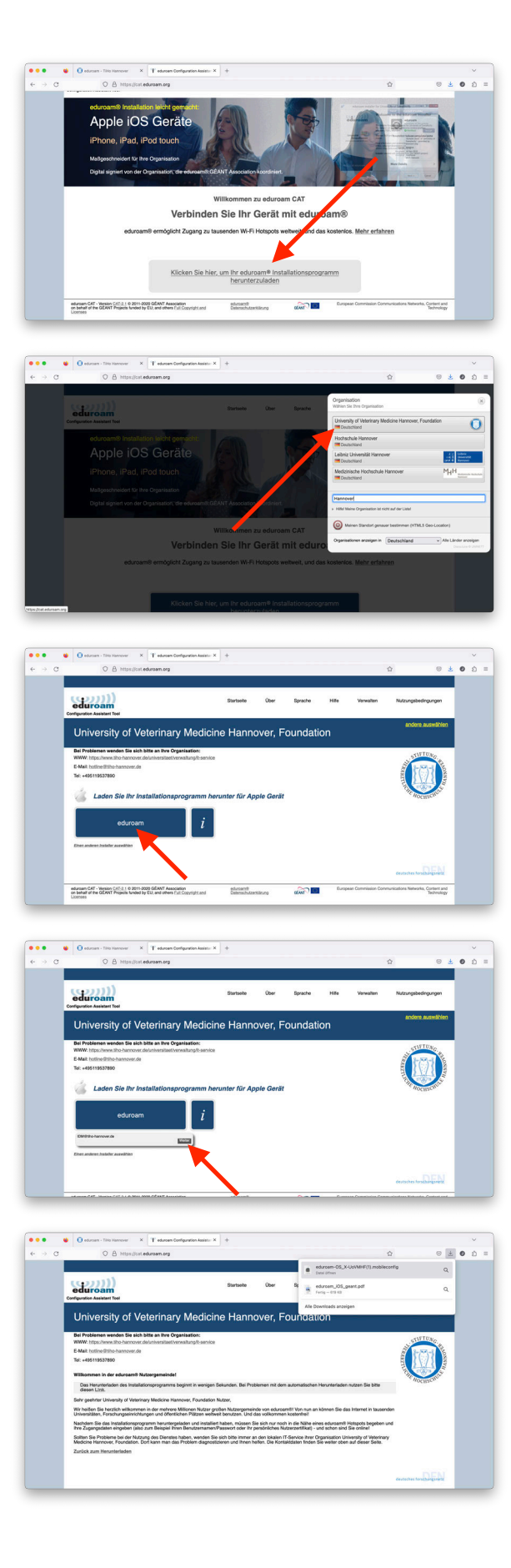

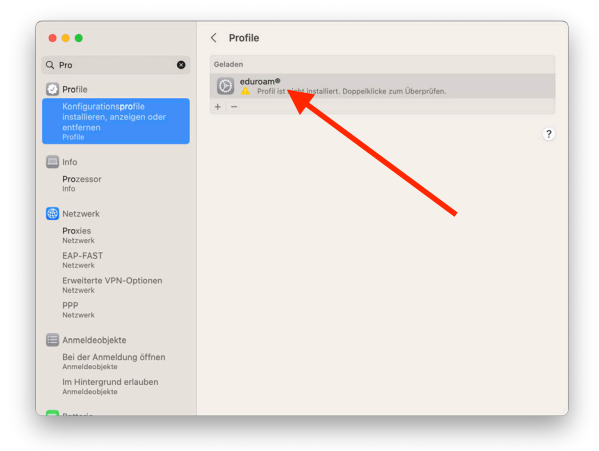

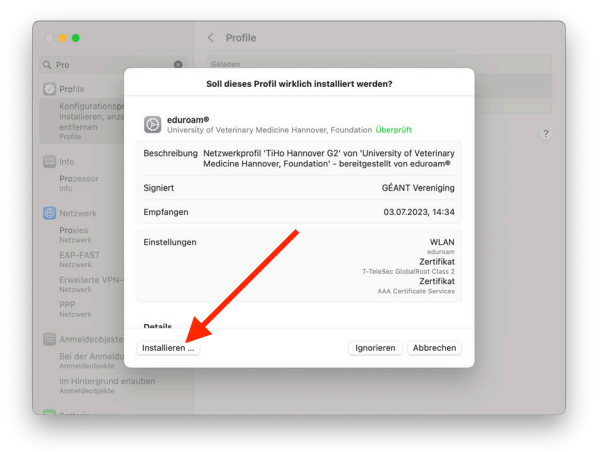

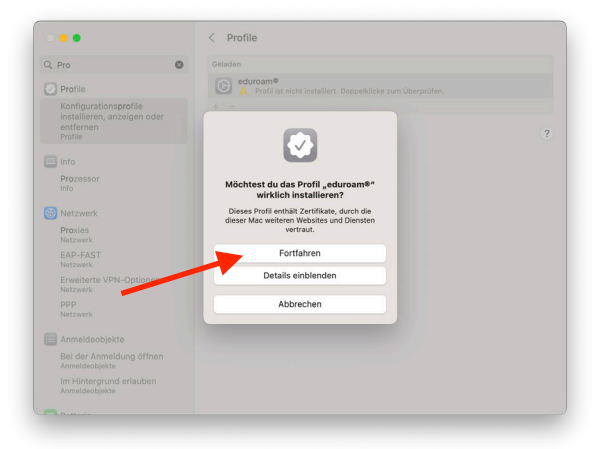

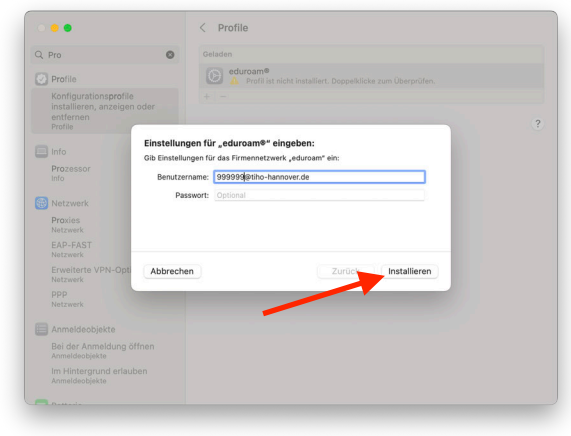

12.Öffnen Sie die Einstellungen und suchen Sie erneut nach "Profile"

13.Klicken Sie doppelt auf "eduroam"

14.Klicken Sie auf "Installieren"

15.Klicken Sie auf "Fortfahren"

**16.**Geben Sie als Benutzername: <u>**IDM-Nummer@tiho-**</u> <u>hannover.de</u> ein und geben Sie Ihr Passwort ein

17.Klicken Sie auf "Installieren"

18.Nun ist Ihr eduroam-Profil installiert und Sie können weiter surfen